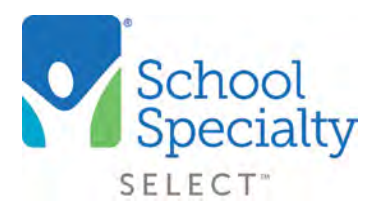

## Quick Instructions: Manage/ Approve Users

### Manage/Approve Users. For Administrator Use Only.

Welcome to School Specialty Online! Below are some instructions to **help only Administrators manage and approve users.** If you are not an administrator, please do not refer to the instructions below.

#### Login:

- Visit select.schoolspecialty.com.
- Under Account Sign In enter your Username and Password, click SIGN IN

#### **Access Your Users:**

- Click on My Dashboard
- Click on **Users**

| School<br>Specialty.                                                              | Stop in 1<br>Searc           | Canada   🗣 Chac   Helio   1-888-388-3 | L Kurt Vanhandel (School Teacher) |             |                                  |
|-----------------------------------------------------------------------------------|------------------------------|---------------------------------------|-----------------------------------|-------------|----------------------------------|
| Shop Our Products                                                                 | Shop by Learning Environment | Specialty Shops                       | Ideas & Resources                 | Quick Order | My Dashboard                     |
| Hume My Devisioned                                                                |                              |                                       |                                   |             |                                  |
| School's<br>Dashboard                                                             | Oulck State                  | Notifications                         | accounts evolting your approval   |             | View Users to Approve            |
| Dashboard<br>Account Details                                                      | (1)                          | My Saved Carrs   You have 1 saves     | l carly                           |             | View My Saved Carrs              |
| Organization / Location<br>Additives Book<br>Users<br>Liter Groups<br>User Groups | 4                            | All Carts from Organization           |                                   |             | View All Carts from Organization |

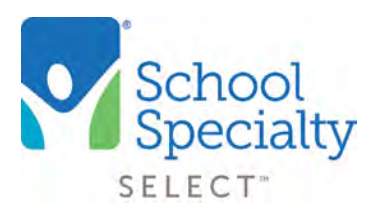

## Quick Instructions: Manage/ Approve Users

- Your list of active users will display:
  - Search for users by name or locations
  - Click any user's name to view user's details, Account, available Shipping Locations, Roles, Permissions/Restrictions, Groups, and more

#### Access Your Users: (continued)

| School's<br>Users         | ~                     |                                     | FintLa User<br>See Users i                     | n Location                        |
|---------------------------|-----------------------|-------------------------------------|------------------------------------------------|-----------------------------------|
| Users   ECOMMERC          | E TEST SCHOOL DISTRIC | ст                                  |                                                |                                   |
| 64 Users                  |                       |                                     | showing 10 Y Request                           | ADD NEW USERIES                   |
| Full Name #               | Username              | Email Address                       | Roles #                                        | Location +                        |
| Adam Halfmann<br>Active   | ahalfmann             | adam halfmann@schoolspecialty.com   | Buyer<br>Duyer Approver                        | ECOMMERCE TEST SCHOOL<br>DISTRICT |
| Allan Xu<br>Active        | nerf_auth             | Allan Xugperficient com             | Buyer<br>Buyer Administrator<br>Buyer Approver | ECOMMERCE TEST SCHOOL<br>DISTRICT |
| Debbie Douglass<br>Active | ecommtestdd           | debbic.douglass@schoolspecialty.com | Buyer<br>Buyer Administrator                   | ECOMMERCE TEST SCHOOL<br>DISTRICT |

#### Add a New User:

- Click ADD NEW USER(S)
- Choose the Account Location for your user by clicking **Account Search**. Choose your location and click **CONFIRM**. Note: Your user's Approval Workflow is linked to the user's Account Location
- Click **Select shipping address** to choose your user's available and default shipping address
- Fill in the appropriate/needed information for the user including required fields, Roles, Permissions/Restrictions, and Groups
- Click the Information Icon for information regarding these options
- Click ADD USER

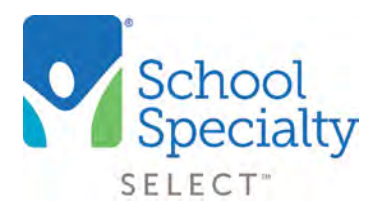

# Manage/ Approve Users

#### Add a New User:s (continued)

#### Add Users

Choose to add a single user at a time or upload a spreadsheet of users below c Back to User Administration Bulk Upload \* //matanett Reactly Account\* Account Search Search for an account for this user. a Ship to address \* Select shipping address ECOMMERCE TEST 09.20\_Kojo 41759 Crippen Ter Aldie, VA 20105-5577 (+16 More) Username: \* Email Address \* First Name\* Last Name \* Phone Number \* Ést. User Groups User Group Search Q Role (0) Shared User (i) BLYR Shared User Approve Permissions / Restrictions () Administrator Add PO# Restricted Bill to District Restricted Bill to Location Restricted Budget Code Entry Restricted Credit Card Restricted Invoice Restricted Save Credit Card Restricted ADD USER

**NOTE:** At select.schoolspecialty.com your school or district users can click **Request Access** and then **FIND YOUR ORGANIZATION** to find their school, complete their personal information, and request an online ordering account. Once the request is submitted, an email will be auto-sent to all school and district website Administrators. The administrators will have the option to accept and configure roles and permissions/restrictions or reject the request. An email will be auto-sent to the requestor notifying them of the response

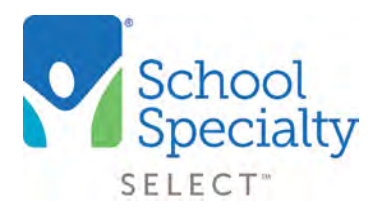

## Quick Instructions: Manage/ Approve Users

#### Editing a User:

- Click a user's **name** to edit information and settings for an individual user. Click **SAVE CHANGES** to complete
- Click the **ACTIONS** button on the Users page to reveal more options
  - **CONFIGURE PERMISSIONS/RESTRICTIONS:** Use this option to assign or unassign user permissions and restrictions for multiple users or all users at one time
  - DELETE USER(S): Select users by checkbox and click DELETE USER(S) to delete
  - DOWNLOAD LIST: This will download a list of all user information to an excel spreadsheet

|                                                                                                    | Regular Johnson S. User Profile<br>Regular Administration                                                                                                    |                                                     |                            |                                                                                                    |                             |                       |
|----------------------------------------------------------------------------------------------------|----------------------------------------------------------------------------------------------------|-----------------------------------------------------|----------------------------|----------------------------------------------------------------------------------------------------|-----------------------------|-----------------------|
|                                                                                                    | Iser Details<br>semame<br>sisalesfinal                                                                                                    |                                                     |                            | Password                                                                                                    |                             | FORCE PASSWORD RESET  |
|                                                                                                    | accounts & Groups                                                                                                    |                                                     |                            |                                                                                                    |                             |                       |
| hod X.<br>Isers Prid a User<br>See Uners in Location<br>Addition Address<br>Find a User<br>See Uners in Location<br>Addition<br>Addition<br>CONFIGURE PERMISSIONS/RESTRICTIONS<br>OULETE USERS<br>DOWNLOAD US<br>CLOSE<br>Addition 2<br>Location 2<br>Loca | Account<br>ECOMMERCE TEST HIGH SCHOOL (ECOM<br>Ship to address * Edit<br>ECOMMERCE TEST HIGH School<br>BO NORTWIST BUYO<br>NASHLA, NH. 03063–0007<br>(+3 Mose)<br>User Groups<br>Ms Johnson Anal Approver (Approver Croup (A<br>Dragon Group (Buyer Group) | REACE TEST SCHOOL DISTRICT)<br>pl<br>pprover Croup) | Remove<br>Remove<br>Remove | Role ()<br>Buyer<br>Suyer Approves<br>Suyer Approves<br>Suyer Approves<br>Surved Law<br>Permissions / Restrictions ()<br>App De2 Restricted<br>Bit to Diccit Restricted<br>Bit to Diccit Restricted<br>Suyer Codel Card Restricted<br>Swee Creat Card Restricted<br>Swee Creat Card Restricted<br>Swee Card Card Restricted<br>Swee Card Card Restricted<br>Swee Card Card Restricted<br>Swee Card Card Restricted<br>Swee Card Card Restricted<br>Swee Card Card Restricted<br>Swee Card Card Restricte | ٩                           |                       |
| ADD NEW USER<br>Add NEW USER<br>Add Meter<br>Add Meter<br>Add Add Meter<br>Add Add Add Add Add Add Add Add Add Add                                                                                                    | eers<br>sers                                                                                                    |                                                     |                            |                                                                                                    | Find à Us<br>See User<br>Au | n<br>intocation       |
| Name 5 Username Timal Address. Roles 5 Location 5   Adam Patrimann adam.natimann@schoolspecialty.com Buyer ECOMMERCE 7E57 SCHOOL                                                                                                    | sect all                                                                                                    |                                                     |                            | CONFIGURE PERMIS                                                                                                    | SSIONS/RESTRICTIONS         | ADD NEW USERS         |
|                                                                                                    | Adam Halfmann                                                                                                    | Uteniane -                                          | Email Address              | (8schoolspecially com                                                                                                    | Roles =<br>Buyer            | ECOMMERCE TEST SCHOOL |

Questions? Call our Toll Free Online Support Department at 800-513-2465 ext 2